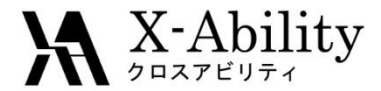

# Winmostar - Gromacs Tutorial 1 小分子系(acpypeを使用) <sup>V5.014</sup>

株式会社クロスアビリティ

question@winmostar.com

2015/7/23

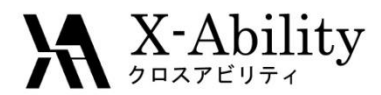

修正履歴

2015/7/23版

- (スライド2) 修正履歴を追加
- (スライド7、12、22) MDP Run parameters画面の差し替え
- (スライド26)「①[Cumulative Number RDF]を選択する。」に修正

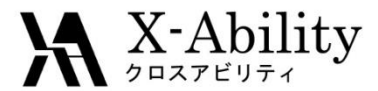

# Contents

- I. はじめに 小分子系における力場について
- **II. 水中のエタノール1分子系(温度一定)** Gromacs実行の基礎を学ぶ
- III. 水中に複数のNa<sup>+</sup>とCI-を含む系

食塩水のシミュレーションを実行し、計算結果から溶液 構造(動径分布関数)の解析と自己拡散定数を求める

## I. はじめに 小分子系における力場について

| )             |                    |             | Gron   | nacs Setup     |                | Winmostarで<br>使用しており              |
|---------------|--------------------|-------------|--------|----------------|----------------|-----------------------------------|
| pre-mdrun     | MDP Run Parameters | MDP Options | mdrun  |                |                | OPLS-AA/LF                        |
| pdb2gr        | mx                 |             |        | editconf       |                | AA/Lとなるた                          |
| 🔘 Us          | e acpype           |             |        | Box Type       |                | なお、OPLS-A                         |
|               | Charge Method      |             |        | ✔ Distance (n  | m)             | め、アサイン                            |
|               | Gasteiger          |             |        | Box Vector Ler | ngth (nm       |                                   |
|               | () User            |             |        | Angles         |                | 1) acpype                         |
| N             | et Charge 0        |             |        |                |                | https://code.g                    |
|               |                    |             |        | Solvent        |                | 2) GAFF                           |
| OUs           | e pdb2gmx          |             |        | maxsol/nmol    |                | J. Wang, W. W                     |
| Ignore H atom |                    |             | genion |                | 25, 247-260 (2 |                                   |
|               | Solute             |             |        | Add Ions       | Con            | <u>Chem., 25, 11</u>              |
| Force         | Field              |             |        | ✓ Neutral      | Posi           | 3) OPLS-AA/L                      |
| GAFF          | -                  | ~           |        |                | Neg            | W. L. Jorgense                    |
| OPLS          | -AA/L              |             |        |                | Rep            | (1996).; W. L. J<br>and N. A. McD |
| Brop          | L                  | Ť           |        |                | -              | J. Am. Chem. S                    |
|               |                    |             |        |                |                | Comp. Chem.                       |
|               |                    |             |        |                |                | (2001).; G. A. I                  |
|               |                    |             |        | OK             | Cancel         | 6474 (2001).                      |
|               |                    |             |        |                |                | 4) ログファイル                         |
|               |                    |             |        |                |                | へ カファイル・                          |

は[Use acpype]を選択した場合、力場のアサインに内部でacpype<sup>1)</sup>を 、力場としてGAFF<sup>2)</sup>とOPLS-AA/L<sup>\*3</sup>のいずれか選択できる。ただし、 選択した場合、非結合ポテンシャル(non-bonded potential)はOPLS-<sup>、</sup>、結合ポテンシャル(bonded potential)にはGAFFを採用している。 A/L選択の際は、分子によってアサインが不完全となることがあるた 結果をログファイル\*4)で確認する必要がある。 ogle.com/p/acpype/ ang, P.A. Kollman and D.A. Case. Journal of Molecular Graphics and Modelling, 006). ; J. Wang, R.M. Wolf, J.W. Caldwell, P.A. Kollman and D.A. Case. J. Comp. 7-1174 (2004). n, D. S. Maxwell, and J. Tirado-Rives, J. Am. Chem. Soc. 118, 11225-11236 prgensen and N. A. McDonald, Theochem 424, 145-155 (1998).; W. L. Jorgensen onald, J. Phys. Chem. B 102, 8049-8059 (1998).; R. C. Rizzo and W. L. Jorgensen, oc. 121, 4827-4836 (1999).; M. L. Price, D. Ostrovsky, and W. L. Jorgensen, J. 2001).; E. K. Watkins and W. L. Jorgensen, J. Phys. Chem. A 105, 4118-4125 aminski, R.A. Friesner, J.Tirado-Rives and W.L. Jorgensen, J. Phys. Chem. B 105,

入力ファイル名がaaa.datの場合、同一フォルダ内のaaa.out

X-Ability

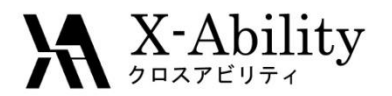

II. 水中のエタノール1分子

### Gromacs実行の基礎を学ぶ

### 手順

- ① Winmostarを使って、CH<sub>3</sub>CH<sub>2</sub>OHを作成する
- Gromacs Setupでエネルギー極小化(最急降下法)の計算 条件を設定する
- ③ WinmostarからGromacsを起動する
- ④ 系のポテンシャルエネルギー変化を確認する。
- ⑤ ③で得られた構造を用いて**温度一定**(nvt)の分子動力学 計算を実行する。
- ⑥ 系の温度、エネルギー変化を確認する。
- ⑦ トラジェクトリーを確認する。

## X-Ability Winmostarを使って、CH<sub>3</sub>CH<sub>2</sub>OHを作成する

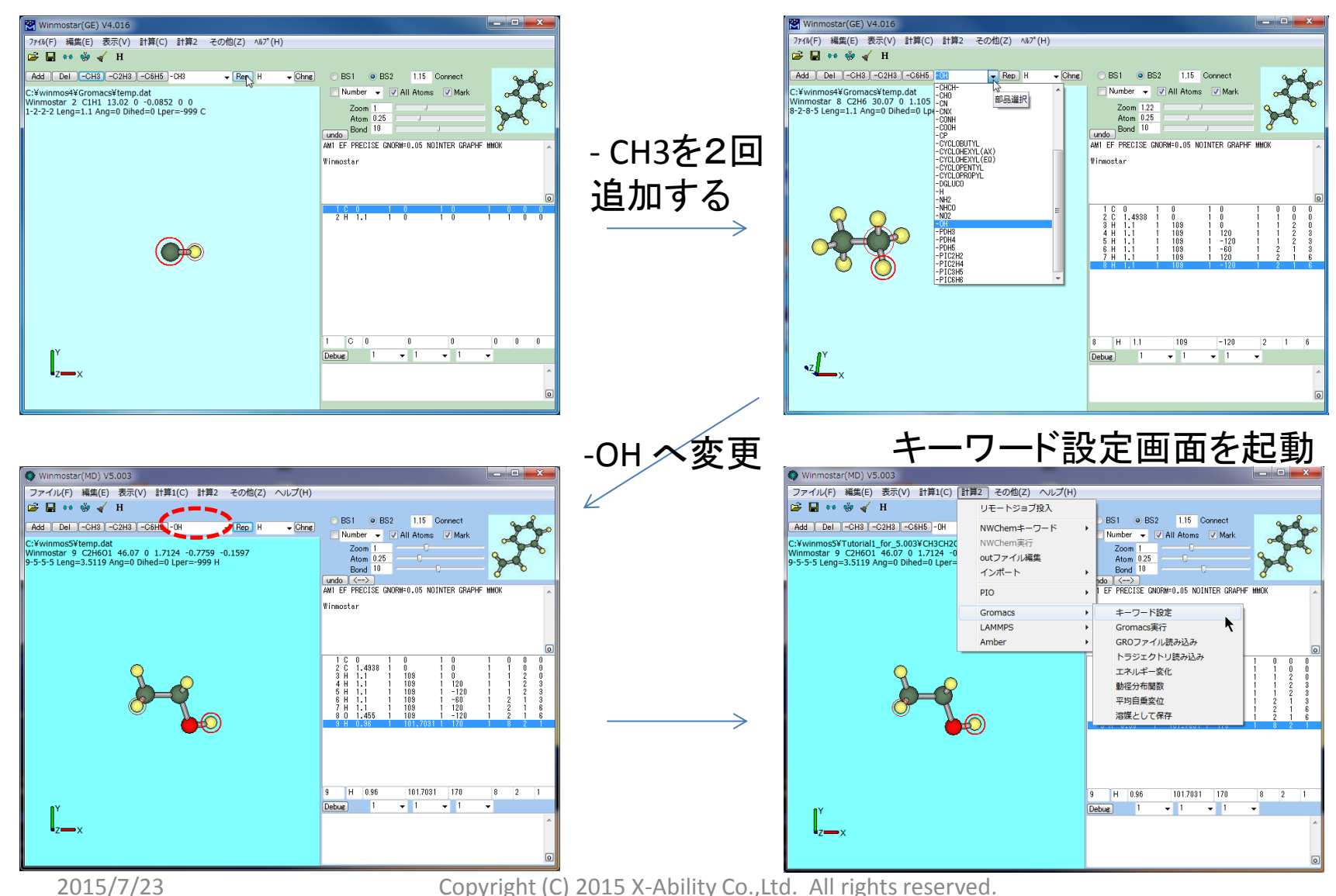

11.5 10

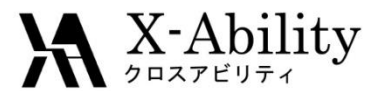

## Gromacs Setupでエネルギー極小化の計算条件を設定する

| b2gmx          | editconf                                        |                               |                      |                               |
|----------------|-------------------------------------------------|-------------------------------|----------------------|-------------------------------|
| ) Use acpype   | Box Type                                        |                               |                      |                               |
| Charge Method  | Distance (nm) 1.2                               | ① 1.2 nm(こ刻                   | 変更                   |                               |
| M1-BCC         | Box Vector Length (nm) 2.5 2.5 2.5              |                               |                      |                               |
| Gasteiger      |                                                 |                               |                      |                               |
| O User         | Angles 30.0 30.0                                |                               |                      |                               |
| Net Charge 0   | genbox                                          | ② Solvent にWATERを             | 選択し、                 |                               |
| ) Use pdb2gmx  | Solvent WATER -                                 | 📩 maxsol/nmol に800 分          | ・子を入力                |                               |
| Jgnore H atom  | maxsol/nmol 800                                 |                               | n Parameters]タブス     | をクロック                         |
| ) No Solute    |                                                 |                               |                      |                               |
| orce Field     |                                                 |                               | Intions mdrun        |                               |
| SAFF           |                                                 | MDP Run Parameters            |                      |                               |
| Use user's itp |                                                 | Extending Simulation          | Electrostatics       | Pressure Coupling             |
| ater Model     |                                                 | Velocity Generation           | coulombtype          | pcoupl no 🔻                   |
| PC/E 🔻         | Replaced Solvent WATER *                        | gen-vel yes 🔻                 | PME                  | tau-p [ps] 1.0                |
|                |                                                 | Run Control                   | rcoulomb [nm] 1.2    | compressibility [/bar] 4.5e-5 |
|                |                                                 | integrator steep 🔻            | VdW                  | ref-p [bar] 1.0               |
| UK             | Cancer Luad Setting Save Setting Save as Denaut | Start Time and Timestep in ps | vdwtype Cut-off      | refcoord-scaling no 💌         |
|                | ④ steep (最急降下法)                                 | dt [ps] 0.002                 | rvdw-switch [nm] 1.0 | Bonds                         |
|                | を選択(デフォルト)                                      | nsteps 3000                   | rvdw [nm] 1.2        | constraints none              |
|                |                                                 | Energy Minimization           | Temperature Coupling | constraint-algorithm LINCS 🔻  |
|                | (5)3000ステッフに変更                                  | emtol [KJ/mol/nm] 100.0       | tcoupl berendsen •   | Output Control                |
|                |                                                 | emstep [nm] 0.01              | tc-grps System       | nstxout 10                    |
|                |                                                 | Periodic Boundary Condition   | tau-t [ps] 1.0       | nstvout 100                   |
|                |                                                 | pbc vyz 🔻                     | ref-t [K] 300.0      | nstenergy 100                 |
|                |                                                 |                               |                      | nstxout-compressed 0          |
|                |                                                 |                               |                      |                               |
|                |                                                 |                               | OK Cancel            | Load Save Reset               |
|                |                                                 |                               | 1                    |                               |

X-Ability WinmostarからGromacsを起動する

ファイルを保存

| <b>2</b>                                                                          | 名前を                  | 付けて保存                    |                |             | × |
|-----------------------------------------------------------------------------------|----------------------|--------------------------|----------------|-------------|---|
| 🔄 🏵 🗉 🕇 🚺 « wi                                                                    | nmos4 > gromacs_data | ~ C                      | gromacs_data@  | D検索         | P |
| 整理 ▼ 新しいフォルダー                                                                     |                      |                          |                | 8== ▼       | 0 |
| <ul> <li>         ・ ダウンロード         ・         ・         ・</li></ul>                | 名前<br>CH3CH2OH_1.dat | 更新日時<br>2014/06/27 14:01 | 種類<br>DAT ファイル | サイズ<br>1 KB |   |
| ⇒ ライブラリ             ∴ ドキュメント             ビクチャ             ビデオ             ・マーンジック |                      |                          |                |             |   |
| 1 - シビューター                                                                        |                      |                          |                |             |   |
| ファイル名(N): CH3C                                                                    | H2OH_1               |                          |                |             | ~ |
| ファイルの種類(T): MOPA                                                                  | C(*.dat,*.mop)       |                          |                |             | ~ |
| 🔿 フォルダーの非表示                                                                       |                      |                          | 保存(S)          | キャンセル       |   |

### ここではファイル名を 「CH3CH2OH\_1」としている。<sup>\*)</sup>

- \* 注意!! ファイル保存先には日本語や全角文字スペースが含まれてはいけない。
- O C:\Winmostar\Seminar\CH3CH2OH\_1.dat
- × C:¥MD Data¥CH3CH2OH\_1.dat

- ← スペースが含まれている
- × C:¥分子動力学ソフト¥アルコール¥CH3CH2OH\_1.dat ← 日本語が含まれている

Copyright (C) 2015 X-Ability Co., Ltd. All rights reserved.

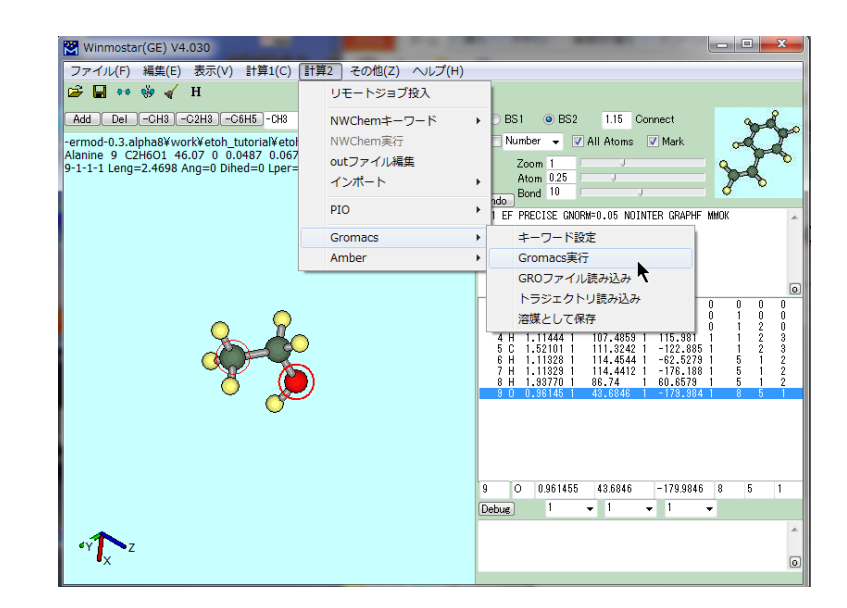

エネルギー極小化計算終了

Gromacsを起動

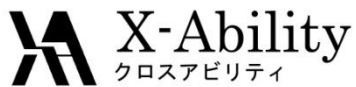

# エネルギー極小化の結果を確認する 1

### 計算2→Gromacs→[エネルギー変化]を起動

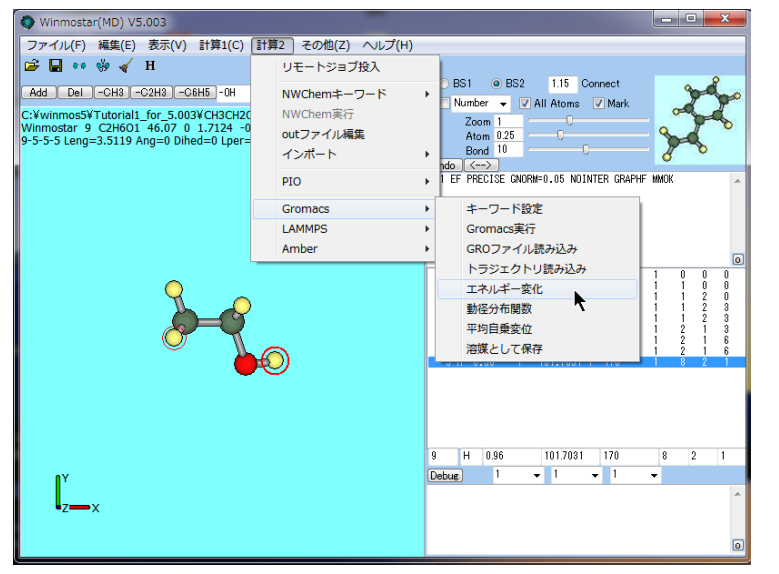

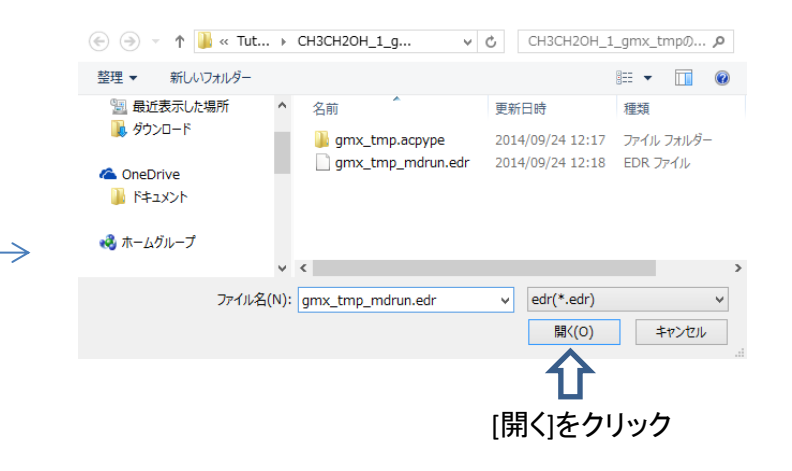

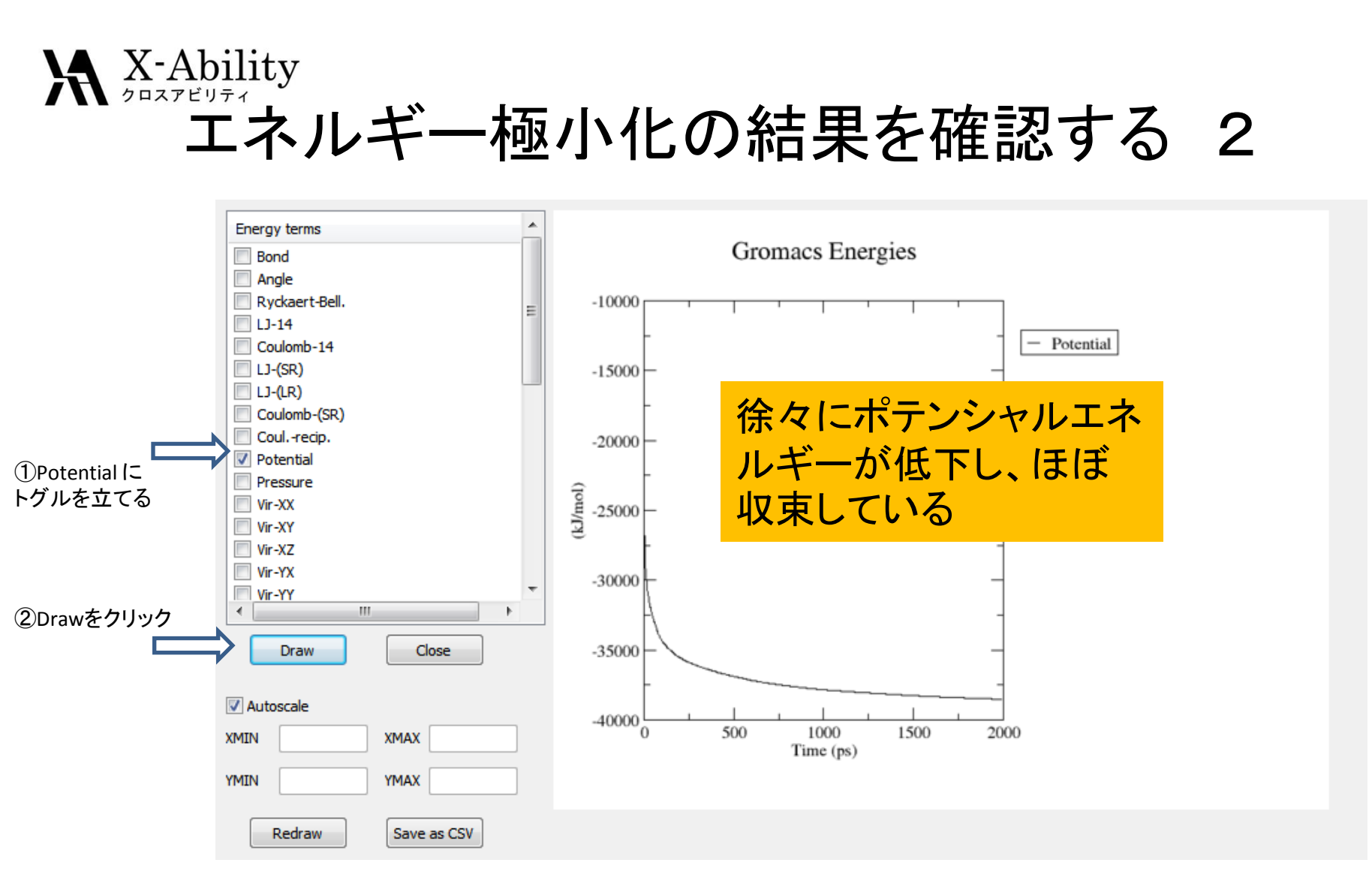

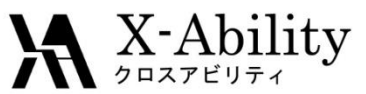

エネルギー極小化で得られた構造を用いて温度一定の分子動力学計算を実行する 1

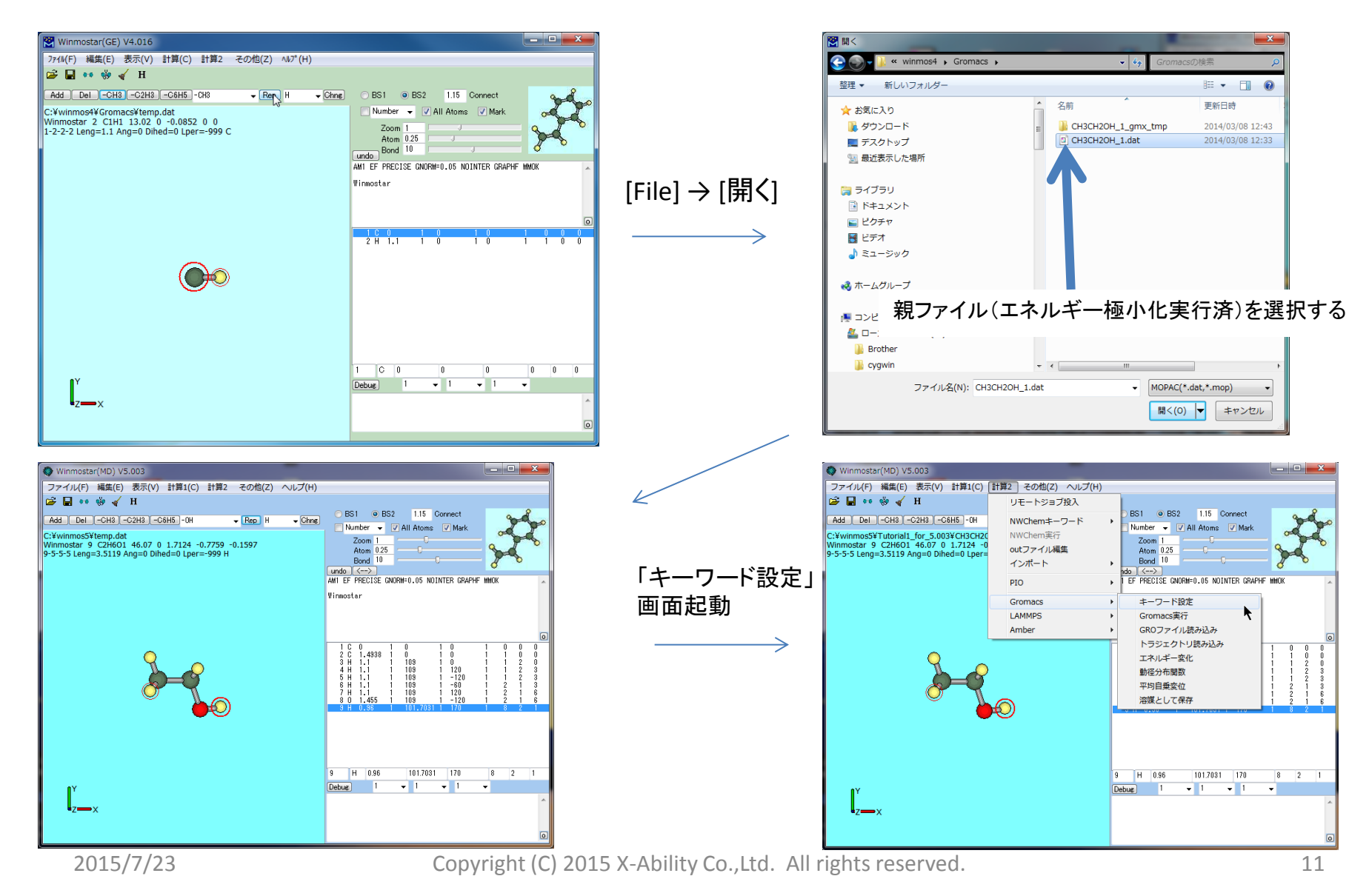

 $\mathbf{X} \xrightarrow{\text{Ability}}_{\substack{j = \lambda, r \neq j \neq i}}$ 

エネルギー極小化で得られた構造を用いて温度一定の分子動力学計算を実行する 2

| ①最初に[MDP Run Parameters]タブをクリック       |              |                                                |                      |                               |                                           |  |  |
|---------------------------------------|--------------|------------------------------------------------|----------------------|-------------------------------|-------------------------------------------|--|--|
|                                       |              |                                                |                      |                               |                                           |  |  |
|                                       | pre          | pre-mdrun MDP Run Parameters MDP Options mdrun |                      |                               |                                           |  |  |
| ②Extending Simulationに                |              | MDP Run Parameters                             |                      |                               |                                           |  |  |
|                                       |              | Extending Simulation                           | Electrostatics       | Pressure Coupling             |                                           |  |  |
|                                       |              | Velocity Generation                            | coulombtype          |                               |                                           |  |  |
|                                       |              | gen-vei yes V                                  |                      | compressibility [/bar] 4 5e-5 |                                           |  |  |
|                                       |              |                                                | Vdw                  | ref-p [bar]                   |                                           |  |  |
| ③integratorをmdに変更                     |              | Start Time and Timestep in ps                  | vdwtype Cut-off 👻    | refcoord-scaling no           |                                           |  |  |
|                                       |              | dt [ps] 0.002                                  | rvdw-switch [nm] 1.0 | Bonds                         | - · -                                     |  |  |
| (4)50ビコ秒 (2 fs *<br>25000 step) のMD計算 | $\mathbf{>}$ | nsteps 25000                                   | rvdw [nm] 1.2        | constraints all-bonds         | □ <sup>(7)</sup> all bondsに変更<br>(オベイの結合を |  |  |
| を行う。                                  |              | Energy Minimization                            | Temperature Coupling | constraint-algorithm LINCS -  | 拘束する。)                                    |  |  |
|                                       |              | emtol [KJ/mol/nm] 100.0                        | tcoupl nose-hoover - | Output Control                | のしこがったしいつっ                                |  |  |
|                                       |              | emstep [nm] 0.01                               | tc-grps System       | nstxout 100                   | コのトラシェクトリノアイルの出力間隔を                       |  |  |
|                                       |              | Periodic Boundary Condition                    | tau-t [ps] 1.0       | nstvout 100                   | 100ステップ毎に設                                |  |  |
|                                       |              | pbc xyz 🔻                                      | ref-t [K] 300.0      | nstenergy 100                 | 定りる。                                      |  |  |
|                                       |              |                                                |                      | nstxout-compressed 0          |                                           |  |  |
|                                       |              |                                                |                      |                               |                                           |  |  |
|                                       |              |                                                | OK ancel             | Load Save Reset               |                                           |  |  |
|                                       |              |                                                | (5)Nose-Hoo          | ver. 法                        |                                           |  |  |
| ⑥300 K(約25℃)で温度制御を行う                  |              |                                                |                      |                               |                                           |  |  |
| に設定する。                                |              |                                                |                      |                               |                                           |  |  |

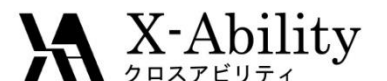

エネルギー極小化で得られた構造を用いて温度一定の分子動力学計算を実行する 3

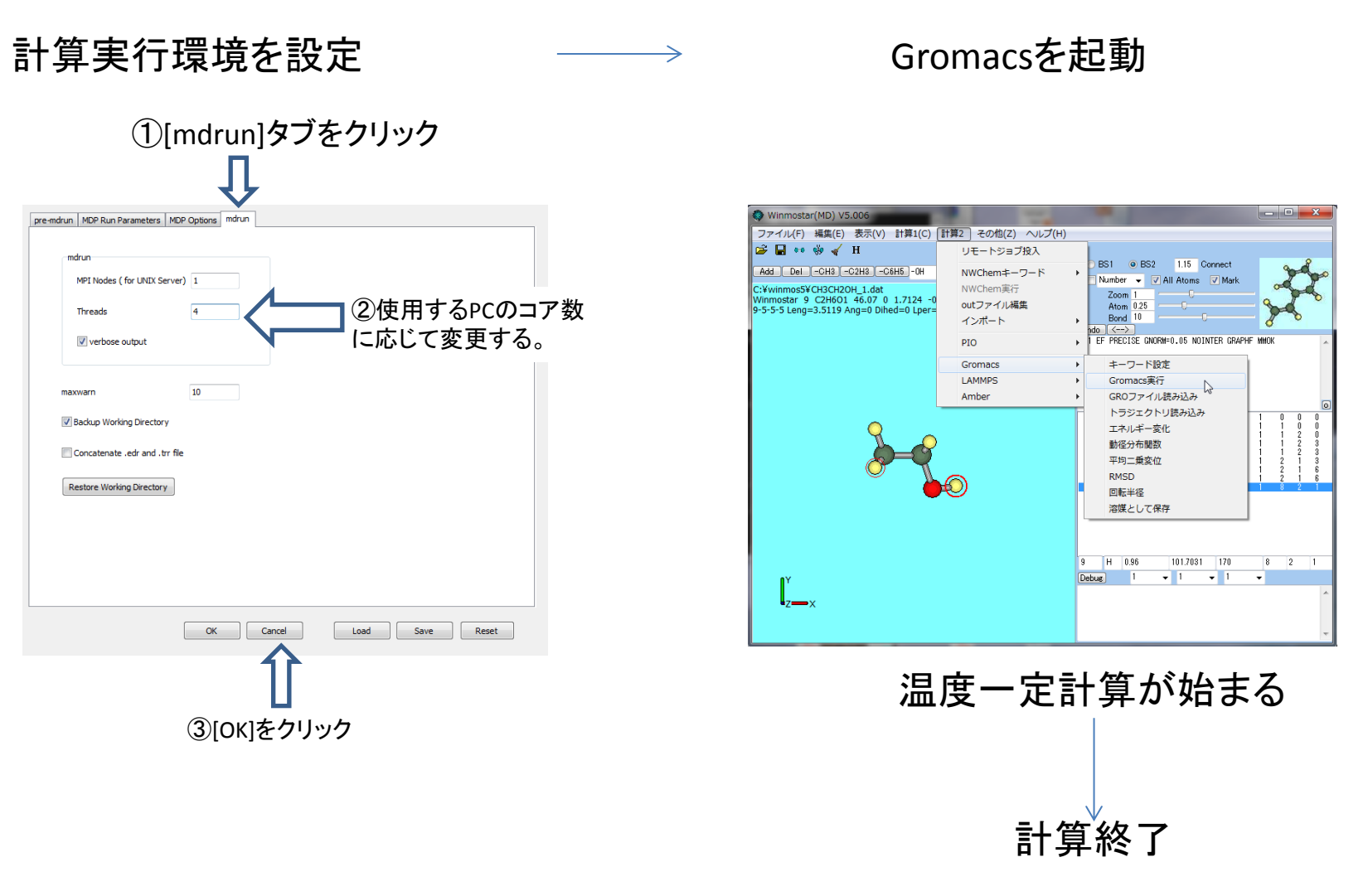

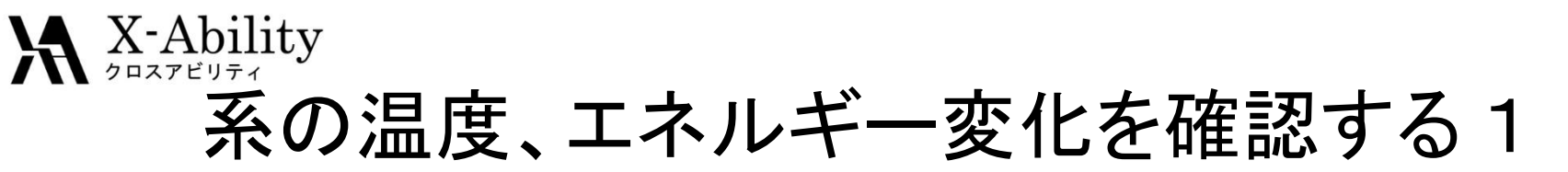

#### エネルギー変化を選択

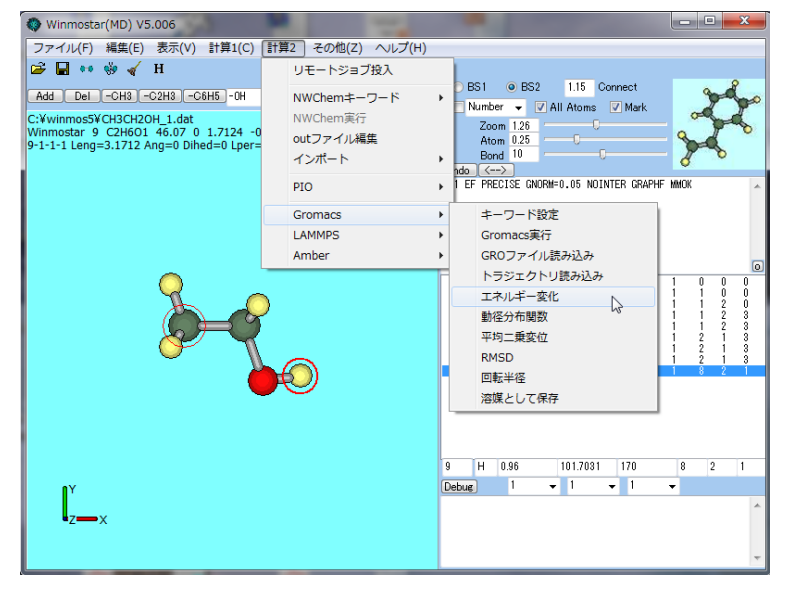

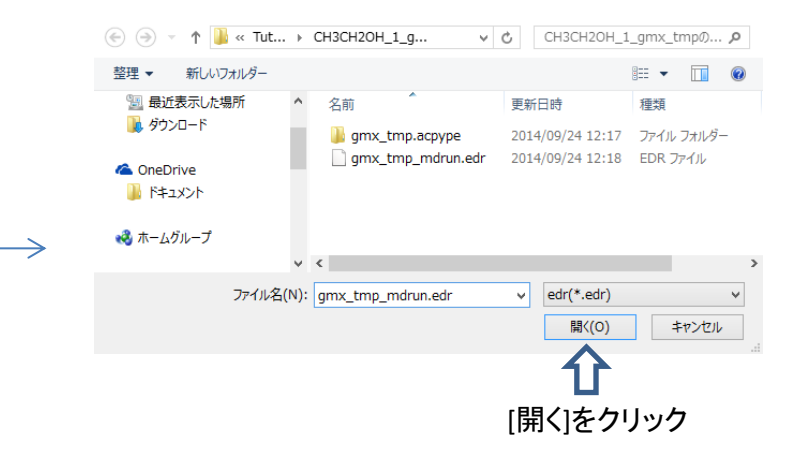

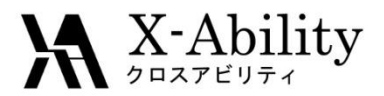

# 系の温度、エネルギー変化を確認する2

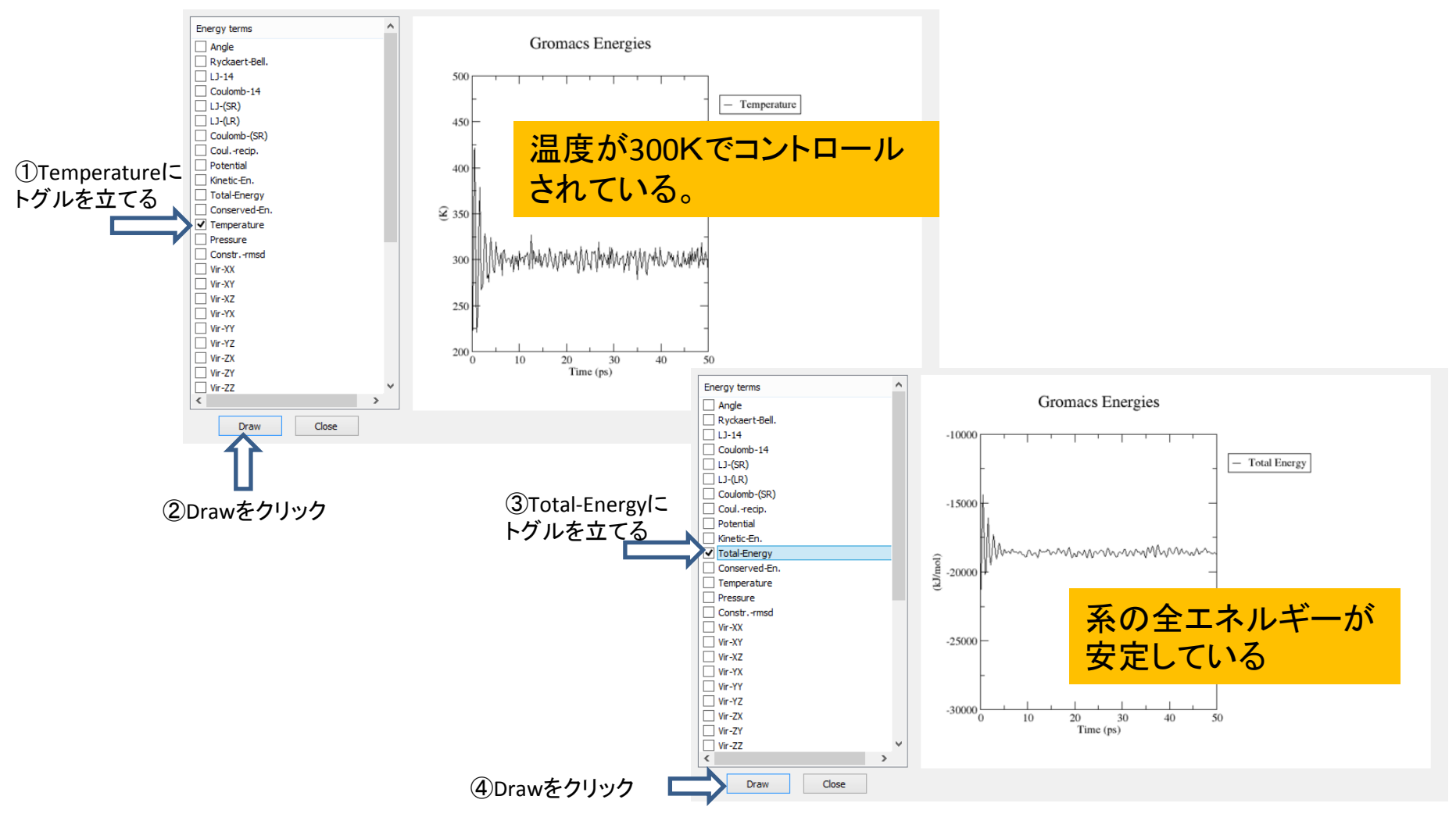

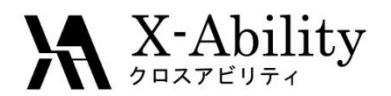

### 計算2→Gromacs→ GROファイル読み込み を起動

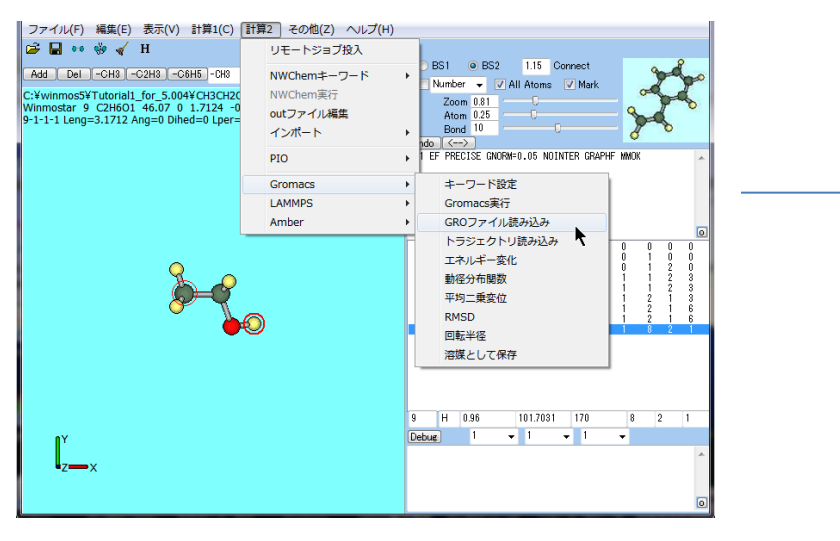

#### gmx\_tmp\_mdrun.groを指定

| 🌒 🌍 📲 🧍 « takeuchi 🖡 Grom                                                                                                    | acs > CH3CH2OH_rev345 > • • | CH3CH2OH_rev3450 | 検索・        |
|----------------------------------------------------------------------------------------------------|-----------------------------|------------------|------------|
| 整理 ▼ 新しいフォルダー                                                                                                    |                             | 18 •             | <b>1</b> 0 |
| 🚖 お気に入り                                                                                                    | ▲ 名前<br>▲                   | 更新日時             | 82,50      |
| 🔰 ダウンロード                                                                                                    | gmx_tmp.acpype              | 2013/06/24 23:09 | ファイルフ      |
| ■ デスクトップ                                                                                                    | gmx_tmp.gro                 | 2013/06/24 23:09 | GR0 771    |
| ③ 最近表示した場所                                                                                                    | gmx_tmp_box.gro             | 2013/06/24 23:09 | GRO ファイ    |
|                                                                                                    | gmx_tmp_grompp.gro          | 2013/06/24 23:09 | GRO ファー    |
| S 5/15/1                                                                                                    | gmx_tmp_ion.gro             | 2013/06/24 23:09 | GRO ファイ    |
| D Paterine                                                                                                    | gmx_tmp_mdrun.gro           | 2013/06/24 23:14 | GRO ファ-    |
|                                                                                                    | gmx_tmp_water.gro           | 2013/06/24 23:09 | GR0 77-    |
| E ビクチャ                                                                                                    |                             |                  |            |
| 📓 धन्न                                                                                                    |                             |                  |            |
| 🎝 ミュージック                                                                                                    |                             |                  |            |
| 🜏 ホームグループ                                                                                                    |                             |                  |            |
| 👰 コンピューター                                                                                                    |                             |                  |            |
| 🚢 ローカル ディスク (C:)                                                                                                    |                             |                  |            |
| ★     ×     ×     ×     ×     ×     ×     ×     ×     ×     ×     ×     ×     ×     ×     ×     ×     ×     ×     ×     ×     ×     ×     ×     ×     ×     ×     ×     ×     ×     ×     ×     ×     ×     ×     ×     ×     ×     ×     ×     ×     ×     ×     ×     ×     ×     ×     ×     ×     ×     ×     ×     ×     ×     ×     ×     ×     ×     ×     ×     ×     ×     ×     ×     ×     ×     ×     ×     ×     ×     ×     ×     ×     ×     ×     ×     ×     ×     ×     ×     ×     ×     ×     ×     ×     ×     ×     ×     ×     ×     ×     ×     ×     ×     ×     ×     ×     ×     ×     ×     ×     ×     ×     ×     ×     ×     ×     ×     ×     ×     ×     ×     ×     ×     ×     ×     ×     ×     ×     ×     ×     ×     ×     ×     ×     ×     ×     ×     ×     ×     ×     ×     ×     ×     ×     ×     ×     ×     ×     ×     ×     ×     ×     ×     ×     ×     ×     ×     ×     ×     ×     ×     ×     ×     ×     ×     ×     ×     ×     ×     ×     ×     ×     ×     ×     ×     ×     ×     ×     ×     ×     ×     ×     ×     ×     ×     ×     ×     ×     ×     ×     ×     ×     ×     ×     ×     ×     ×     ×     ×     ×     ×     ×     ×     ×     ×     ×     ×     ×     ×     ×     ×     ×     ×     ×     ×     ×     ×     ×     ×     ×     ×     ×     ×     ×     ×     ×     ×     ×     ×     ×     ×     ×     ×     ×     ×     ×     ×     ×     ×     ×     ×     ×     ×     ×     ×     ×     ×     ×     ×     ×     ×     ×     ×     ×     ×     ×     ×     ×     ×     ×     ×     ×     ×     ×     ×     ×     ×     ×     ×     ×     ×     ×     ×     ×     ×     ×     ×     ×     ×     ×     ×     ×     ×     ×     ×     ×     ×     ×     ×     ×     ×     ×     ×     ×     ×     ×     ×     ×     ×     ×     ×     ×     ×     ×     ×     ×     ×     ×     ×     ×     ×     ×     ×     ×     ×     ×     ×     ×     ×     ×     ×     ×     ×     ×     ×     ×     ×     ×     ×     ×     ×     ×     ×     ×     ×     ×     ×     ×     ×     ×     ×     ×     ×     ×     ×     ×     ×     ×     × | • • • m                     |                  |            |
|                                                                                                    |                             | (20.0/T)         |            |
| シアイル(4(4)。                                                                                                    | grix_crip_riteren.gro       | GKO(gio)         | •          |
|                                                                                                    |                             | ₩<(0) ▼ ≠1       | ッンセル       |
|                                                                                                    |                             |                  |            |
| 🕶 🍪 🎸 H                                                                                                    | C6H5 - 0H - Ben H           | 1 – Chne         |            |
|                                                                                                    | ▼ [Ncµ ] I                  |                  |            |
|                                                                                                    |                             |                  |            |

MDの最終ステップ(25000ステップ =50 ps) の3D構造が表示される

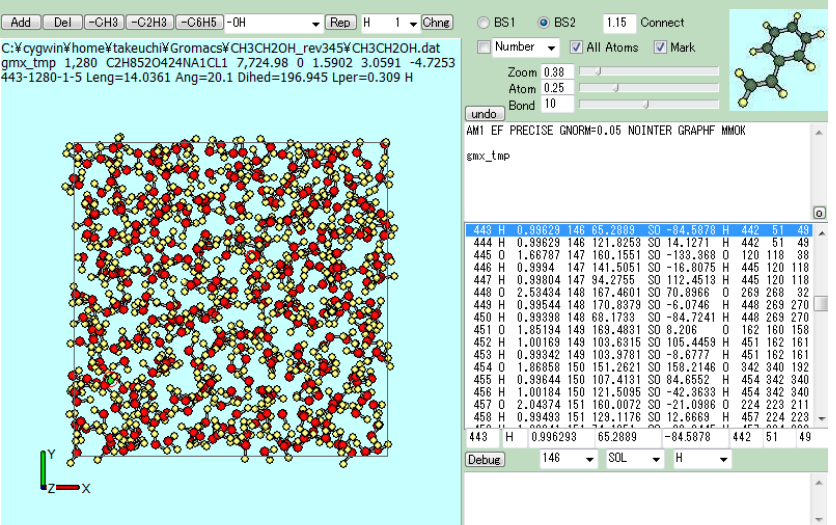

Copyright (C) 2015 X-Ability Co., Ltd. All rights reserved.

Ê, Add

C:¥c

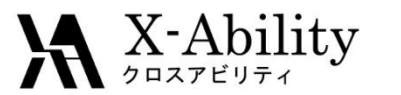

#### 計算2→Gromacs→トラジェクトリ読み込みを起動

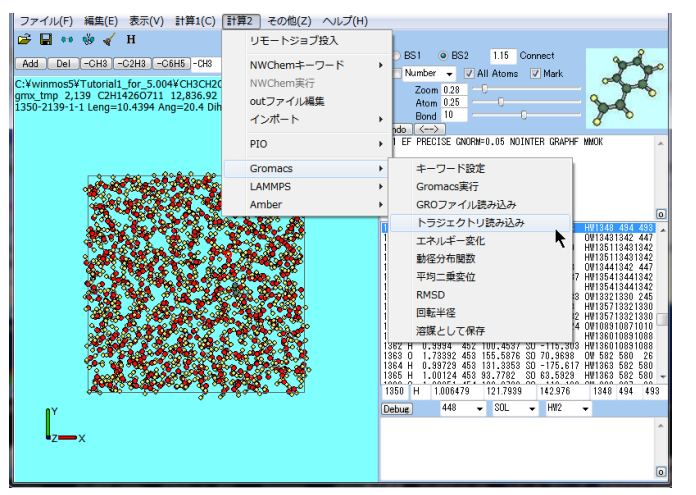

#### gmx\_tmp\_mdrun\_trrを指定

| <ul> <li>         ・ ↑ ● 《 groma → CH3CH20H_1_gmx_tmp v Ć CH3CH20H_1_gmx_tmp0 ♪         </li> <li>         ・ ↑ ● 《 groma → CH3CH20H_1_gmx_tmp v Ć CH3CH20H_1_gmx_tmp0 ♪         </li> <li>         ・ 登録 * 新しいフォルダ-         ・ ● ● ● ● ● ● ● ● ● ● ● ● ● ● ●</li></ul>                                                                                                    | <b>2</b>                                                                                                    | 開く                                               |               |                                         |                          | ×           |
|----------------------------------------------------------------------------------------------------|----------------------------------------------------------------------------------------------------|--------------------------------------------------|---------------|-----------------------------------------|--------------------------|-------------|
| 第理 ● 新しいフォルダー                                                                                                    | 🕞 🏵 🔻 🕇 퉬 « gro                                                                                                    | ma → CH3CH2OH_1_gmx_tmp                          | v ¢           | CH3CH2OH_1                              | l_gmx_tm                 | pØ 🔎        |
| ★ お気に入り<br>な Dropbox<br>単 分シロード<br>〒 デスクトップ<br>副 最近表示した場所<br>二 テオ/ラジョ<br>■ ドキュント<br>■ クイブラジョ<br>■ ドキュント<br>■ シンピューター<br>■ ローカル ディスク (C<br>アイルスクローブ<br>■ フンピューター<br>■ ローカル ディスク (C<br>アイルスクローブ<br>■ フンピューター<br>■ ローカル ディスク (C<br>アイルスクローブ<br>■ フンピューター<br>■ ローカル ディスク (C<br>アイルスクローブ<br>■ フンピューター<br>■ ローカル ディスク (C<br>アイルスクローブ<br>■ フンピューター<br>■ ローカル ディスク (C<br>アイルスクローブ<br>■ フンピューター<br>■ ローカル ディスク (C<br>アイルスクローブ<br>■ フンピューター<br>■ ローカル ディスク (C<br>アイルスクローブ<br>■ フンピューター<br>■ ローカル ディスク (C)<br>■ マーム<br>■ マーム<br>■ マ | 整理 ▼ 新しいフォルダー                                                                                                    |                                                  |               |                                         | •                        |             |
| ③ ミュージック     ③ ホームヴルーブ     『 コンピューター     ③ ローカル ディスク ((                                                                                                    | <ul> <li>☆ お気に入り</li> <li>ジ Dropbox</li> <li>ジ Dropbox</li> <li>ジ ジンロード</li> <li>デスカトップ</li> <li>型 最近表示した場所</li> <li>ご ドキュシント</li> <li>ビ どラオ</li> </ul> | 名前<br>Jgmx_tmp.acpype<br>Dgmx_tmp_mdrun_trr.dump | 更<br>20<br>20 | 新日時<br>14/06/27 15:46<br>14/06/27 15:53 | 種類<br>ファイル フォ<br>DUMP フォ | tルダ−<br>?イル |
| ファイル名(N): <mark>Jimx_tmp_mdrun_trrdump v</mark> dump(*.dump) v<br>聞く(O) キャンセル                                                                                                    | <ul> <li>♪ ミュージック</li> <li>● ホームグループ</li> <li>● コンピューター</li> <li>■ ローカル ディスク (</li> </ul>                                                               | ¢                                                |               |                                         |                          |             |
|                                                                                                    | ファイル・                                                                                                    | 名(N): g <u>mx_tmp_mdrun_trr.dump</u>             | v             | dump(*.dum<br>開<(0)                     | ip)<br>≠†                | *<br>シセル    |

#### gmx\_tmp\_mdrun.groを指定

| a ay 📜 « takeuchi | ► Gromacs ► CH3CH2OH rev345 ► | ◆ 4▲ CH3CH2OH rev345の指索 ○                                             |
|-------------------|-------------------------------|-----------------------------------------------------------------------|
|                   | ,                             |                                                                       |
| 整理 ▼ 新しいフォルタ      | <i>Ī</i> —                    | ······································                                |
| 🚖 お気に入り           | 名前                            | 更新日時 種類                                                               |
| 🎉 ダウンロード          | gmx_tmp.acpype                | 2013/06/24 23:09 ファイル                                                 |
| ■ デスクトップ          | gmx_tmp.gro                   | 2013/06/24 23:09 GRO ファ                                               |
| ◎ 最近表示した場所        | gmx_tmp_box.gro               | 2013/06/24 23:09 GRO ファ                                               |
| ALL DOT OT LANT   | gmx_tmp_grompp.gro            | 2013/06/24 23:09 GRO 77                                               |
|                   | gmx_tmp_ion.gro               | 2013/06/24 23:09 GRO ファ                                               |
| 71/70             | gmx_tmp_mdrun.gro             | 2013/06/24 23:14 GRO ファ                                               |
| ■ ドキュメント          | gmx_tmp_water.gro             | 2013/06/24 23:09 GRO ファ                                               |
| 🔛 ピクチャ            |                               |                                                                       |
| 🗃 ビデオ             |                               |                                                                       |
| 🎝 ミュージック          |                               |                                                                       |
| 🝓 ホームグループ         |                               |                                                                       |
| 🌉 コンピューター         |                               |                                                                       |
| 🏭 ローカル ディスク (0    | B:)                           |                                                                       |
| 🛍 ネットワーク          | * * I                         |                                                                       |
| ファイ               | ル名(N): gmx_tmp_mdrun.gro      | <ul> <li>GRO(*.gro)</li> <li>■</li> <li>(0)</li> <li>年ヤンセル</li> </ul> |
|                   |                               |                                                                       |

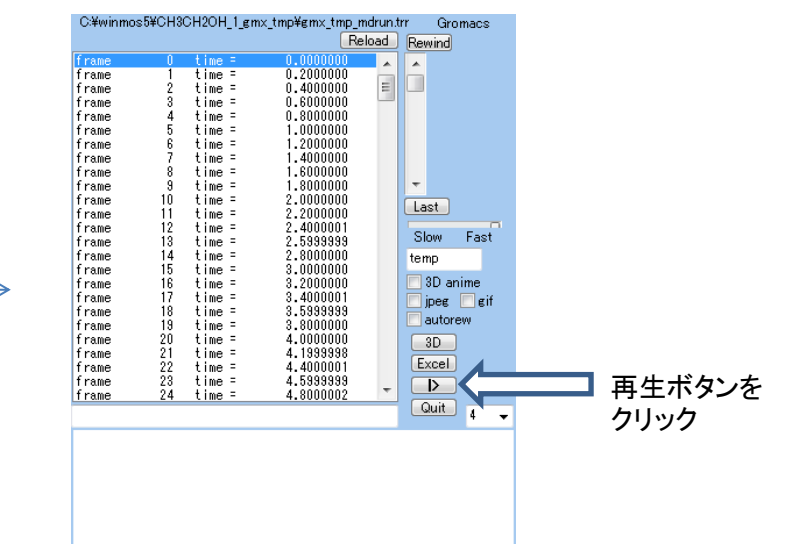

2015/7/23

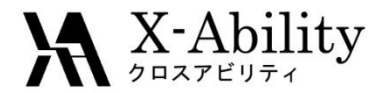

#### BS1に変更すると"動き"が速くなる

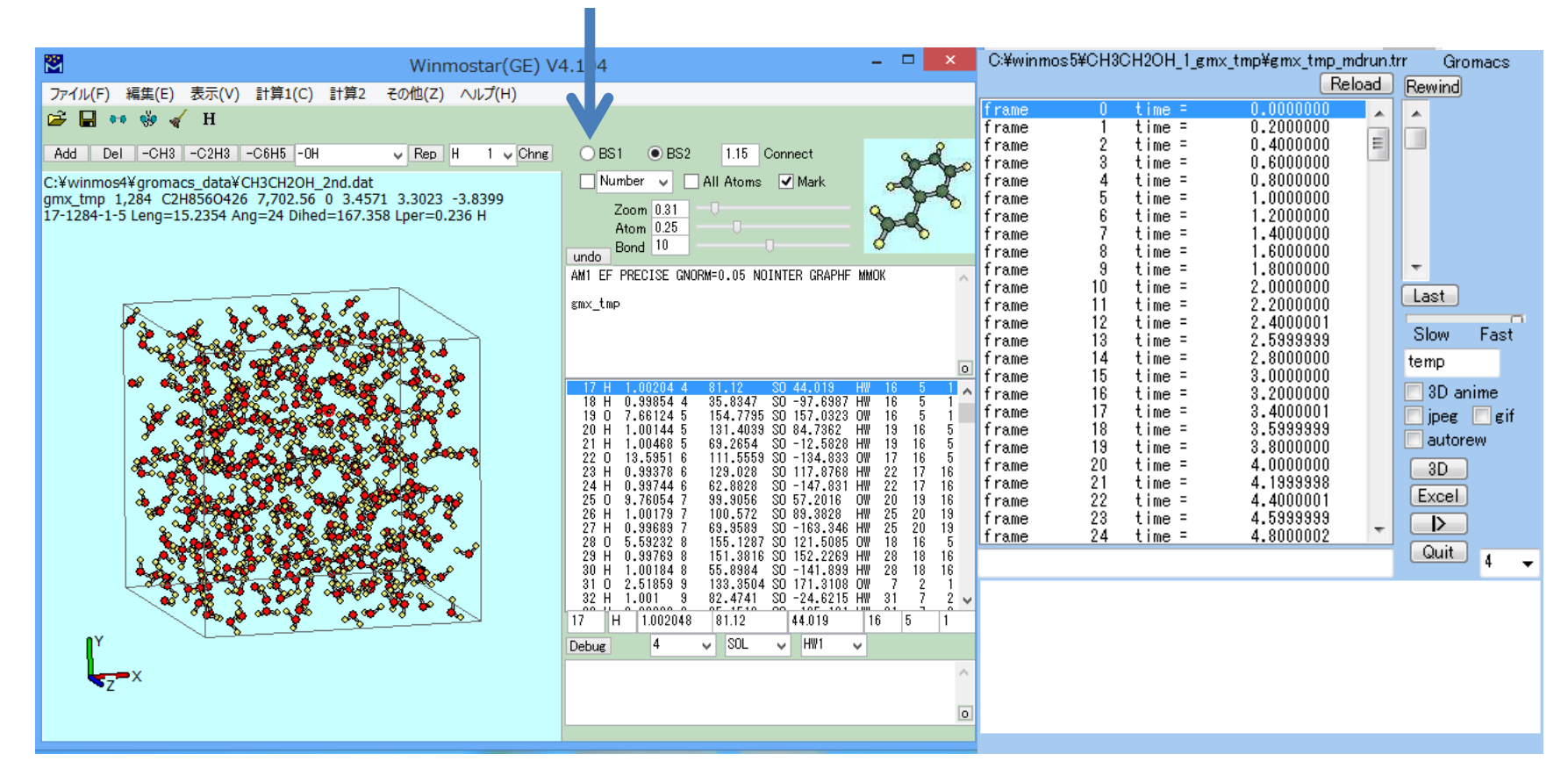

アニメーションが始まる。

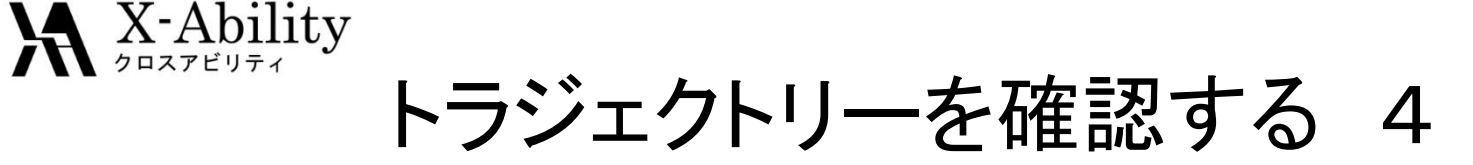

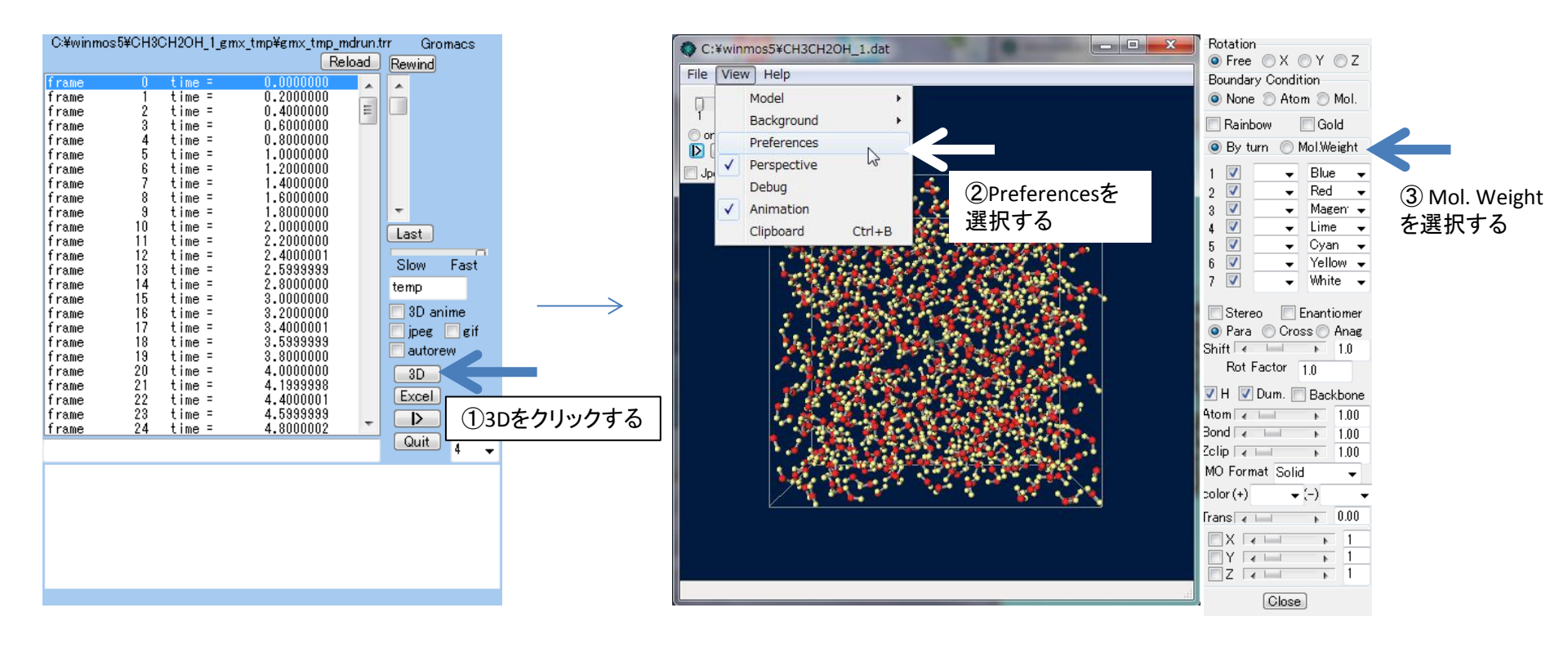

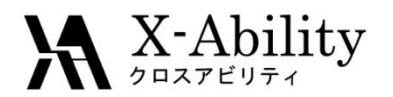

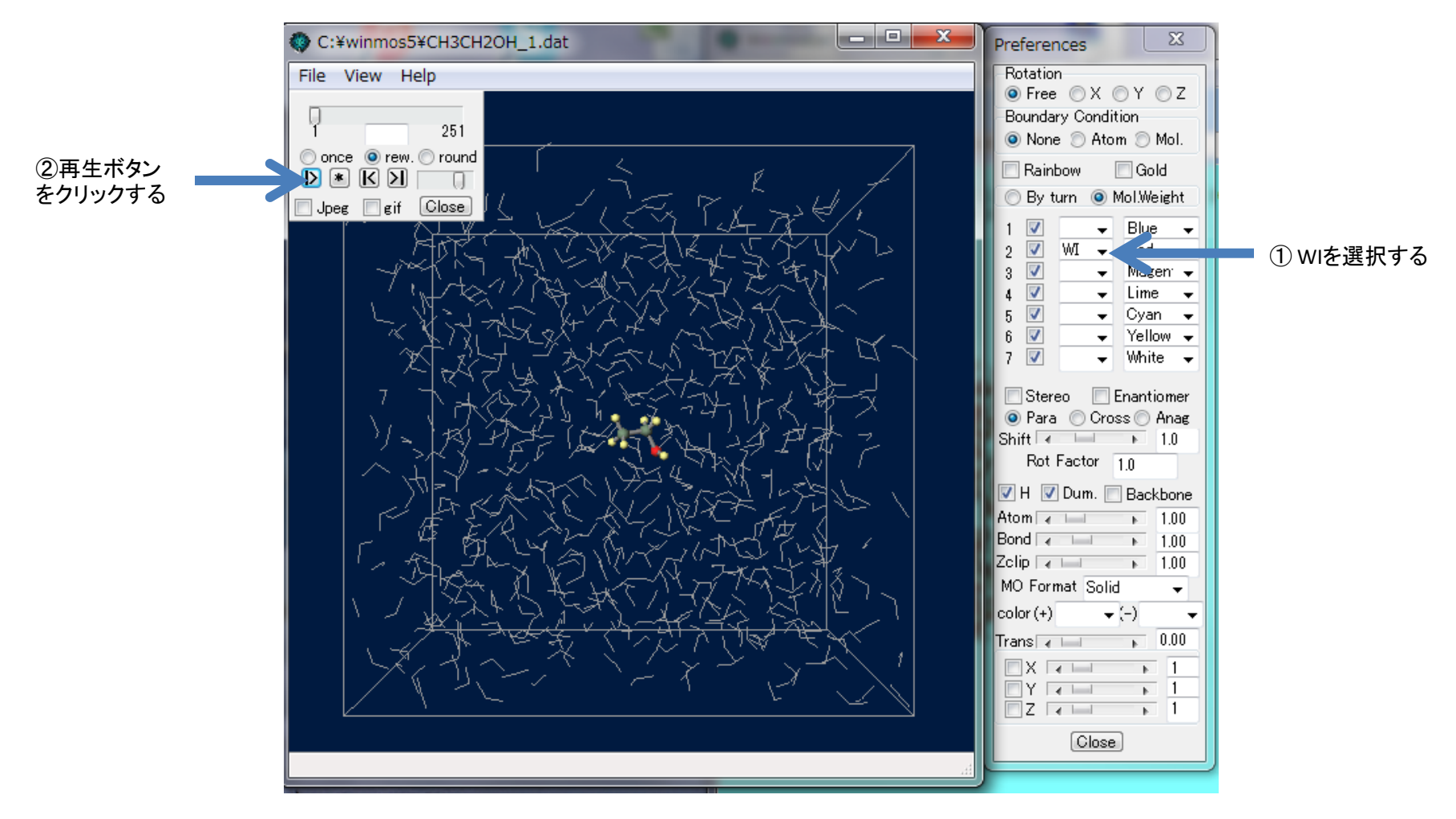

エタノール分子が強調されたアニメーションが始まる。

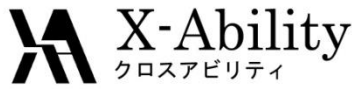

# III. 水中に複数のNa<sup>+</sup>とCI<sup>-</sup>を含む系

## 手順

- Gromacs SetupでGromacsの計算条件を設定し 実行する。
- ②系の温度、エネルギー変化を確認する。
- ③ トラジェクトリーを確認する。
- ④動径分布関数を計算する。
- ⑤ 平均二乗変位を計算し自己拡散係数を求める。

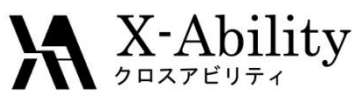

### Gromacs SetupでGromacsの計算条件を設定し実行する。 Na<sup>+</sup>×5 + C<sup>+</sup>×5 を含む系

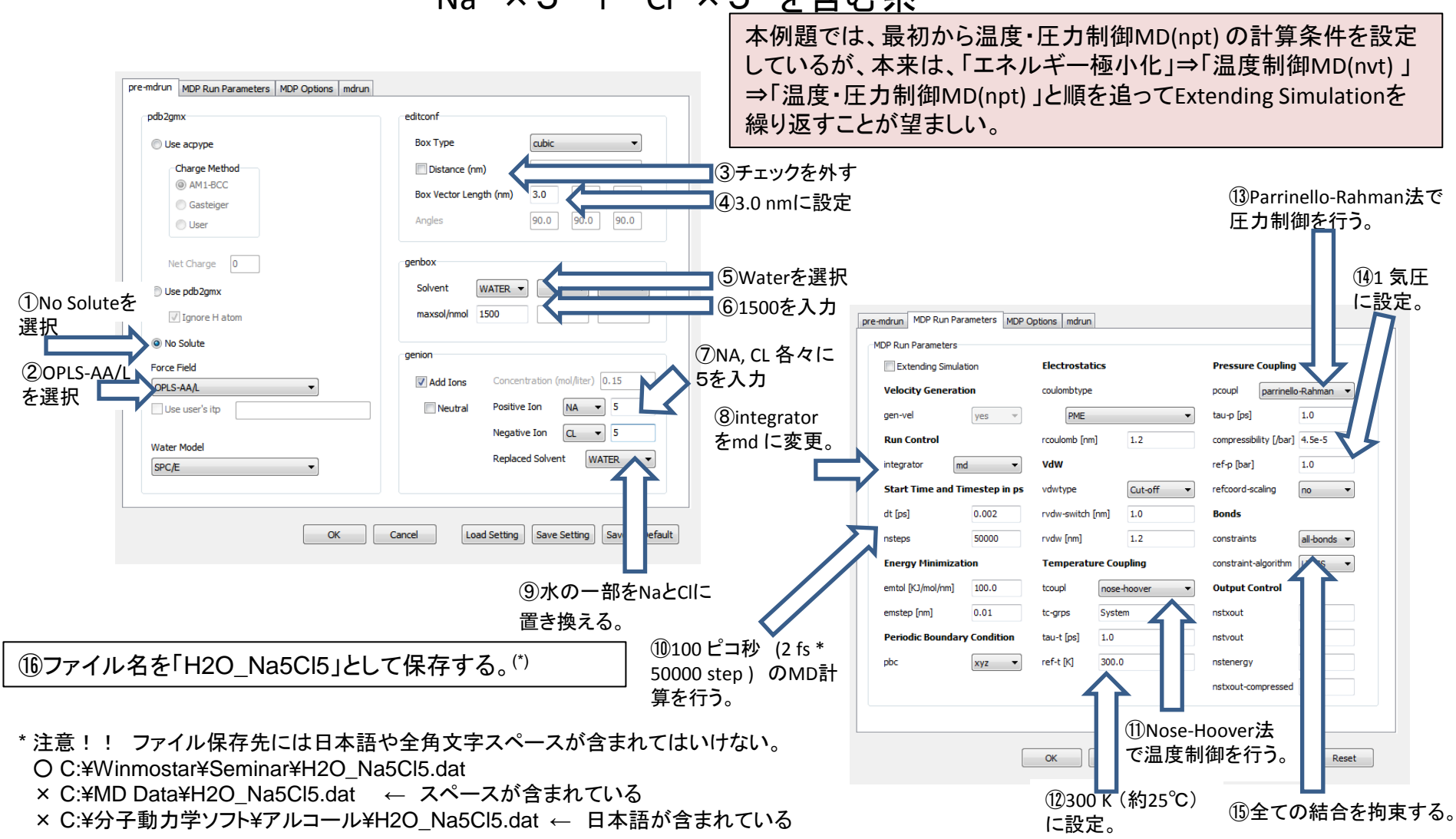

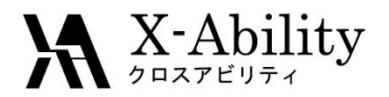

# 系の体積、密度変化を確認する

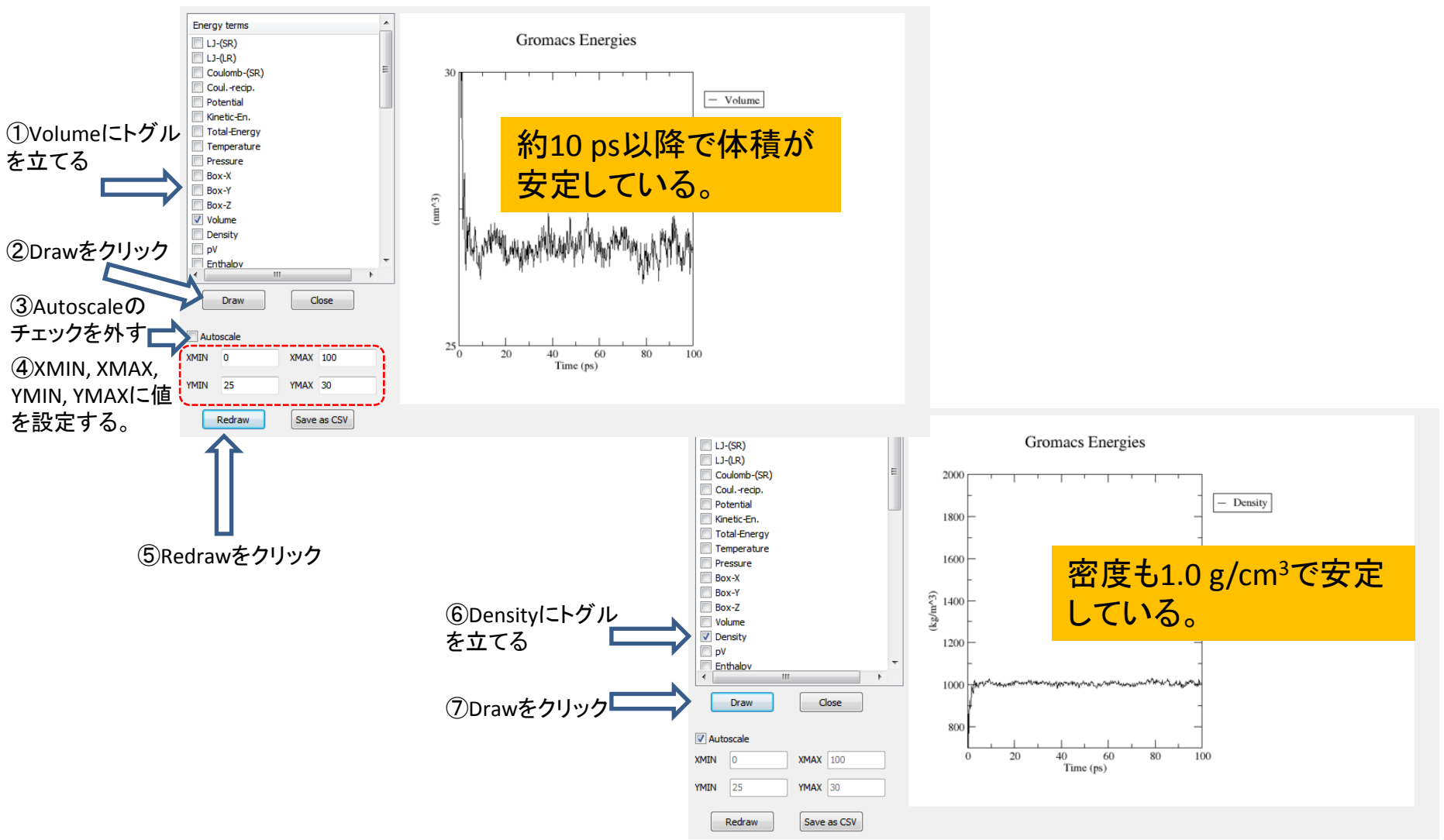

2015/7/23

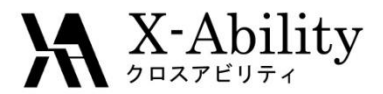

### 計算が終了したら、

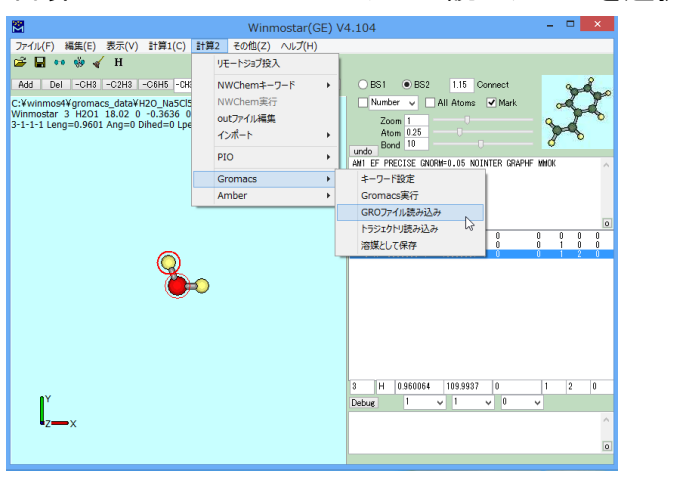

#### 計算2→Gromacs→ GROファイル読み込み を選択する。

#### gmx\_tmp\_mdrun.groを指定

| ☆ お気に入り          | -     | 名前                 | 更新日時             | 種類     |
|------------------|-------|--------------------|------------------|--------|
| ダウンロード           |       | amx tmp.acpype     | 2013/06/24 23:09 | ファイル   |
| デスクトップ           |       | gmx_tmp.gro        | 2013/06/24 23:09 | GR0 77 |
| ()) 最近表示した場所     |       | gmx_tmp_box.gro    | 2013/06/24 23:09 | GRO ファ |
|                  |       | gmx_tmp_grompp.gro | 2013/06/24 23:09 | GRO ファ |
|                  |       | gmx_tmp_ion.gro    | 2013/06/24 23:09 | GRO ファ |
| <u>⇒</u> 1ノラリ    |       | gmx_tmp_mdrun.gro  | 2013/06/24 23:14 | GRO ファ |
| ◎ ドキュメント         |       | gmx_tmp_water.gro  | 2013/06/24 23:09 | GRO ファ |
| ■ ピクチャ           |       |                    |                  |        |
| 🚪 ビデオ            |       |                    |                  |        |
| 👌 ミュージック         |       |                    |                  |        |
| ホームグループ          |       |                    |                  |        |
| 🌉 ローカル ディスク (C:) |       |                    |                  |        |
|                  |       |                    |                  |        |
| 🐿 ネットワーク         |       |                    |                  |        |
| ファイル名(N)         | ): gm | _tmp_mdrun.gro     | GRO(*.gro)       | -      |
|                  |       |                    | 關<(0) ▼ ≠1       | ->101  |

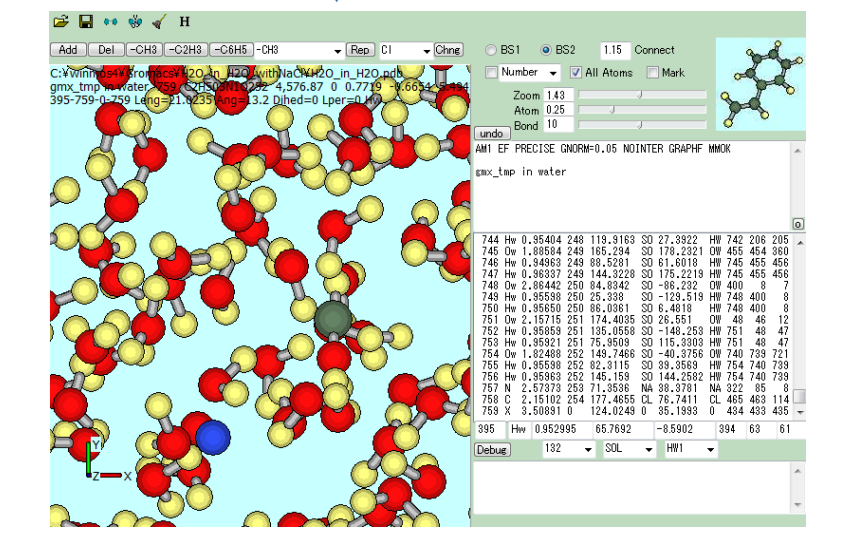

### MDの最終ステップ(50000ステップ =100 ps)の3D構造が表示される

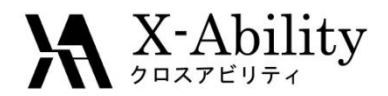

# 動径分布関数を計算する 1

### 水とNa<sup>+</sup>の動径分布関数を表示させる

計算2→Gromacs→動径分布関数 を選択する。

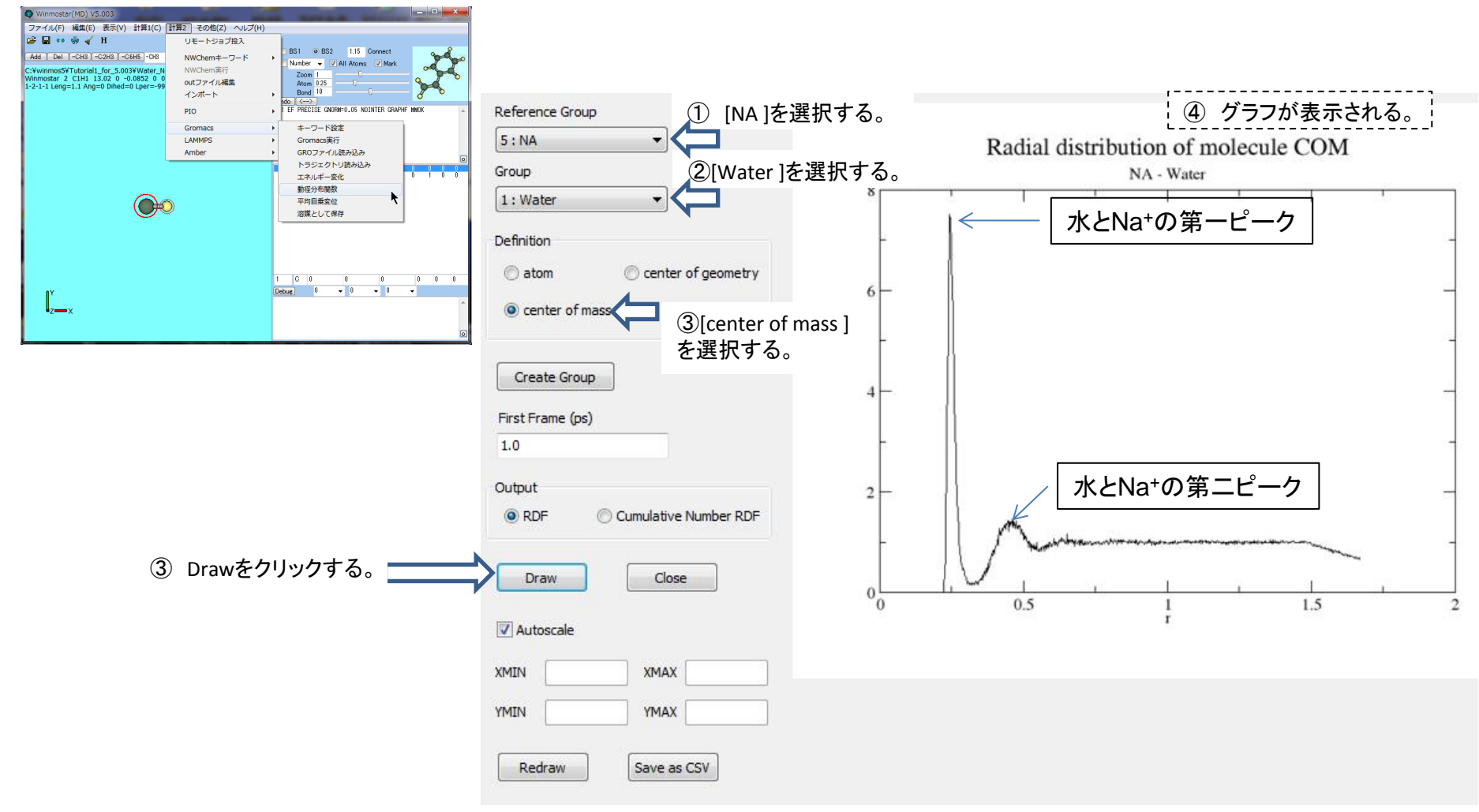

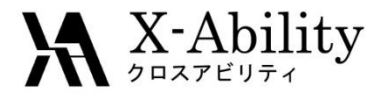

## 動径分布関数を計算する 2 Na<sup>+</sup>の周りの水の配位数を求める

|                                                                | Reference Group                               | ③ グラフが表示される。             |
|----------------------------------------------------------------|-----------------------------------------------|--------------------------|
|                                                                | 5:NA 🔻                                        | Cumulative Number RDF    |
|                                                                | Group                                         | NA-Water                 |
|                                                                | 1: Water 👻                                    | 100                      |
|                                                                | Definition                                    |                          |
|                                                                | $\bigcirc$ atom $\bigcirc$ center of geometry |                          |
|                                                                | enter of mass                                 |                          |
|                                                                |                                               |                          |
|                                                                | Create Group                                  |                          |
|                                                                | First Frame (ps)                              |                          |
|                                                                | 1.0                                           |                          |
|                                                                | Output                                        |                          |
| <ol> <li>(1) [Cumulative Number RDF]</li> <li>を選択する</li> </ol> | RDF     O     Cumulative Number RDF           | 水の第一水和圏の水和数(約6分子)        |
|                                                                |                                               |                          |
|                                                                | Draw                                          |                          |
|                                                                | Autoscale                                     | r o.b                    |
|                                                                | XMIN 0 XMAX 0.5                               |                          |
|                                                                | YMIN 0 YMAX 100                               |                          |
|                                                                | Redraw Save as CSV                            |                          |
|                                                                | 詳□い 解析 を 行う に                                 | け CSVUH カキサEvcoltンジを注田する |
|                                                                | 中しい所知るリアー                                     | は、COVENJCELACEで自用する      |

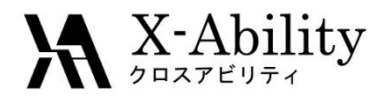

## 動径分布関数を計算する 3 水の0(酸素)を新グループとして登録する

### 計算2→Gromacs→動径分布関数 を選択する。

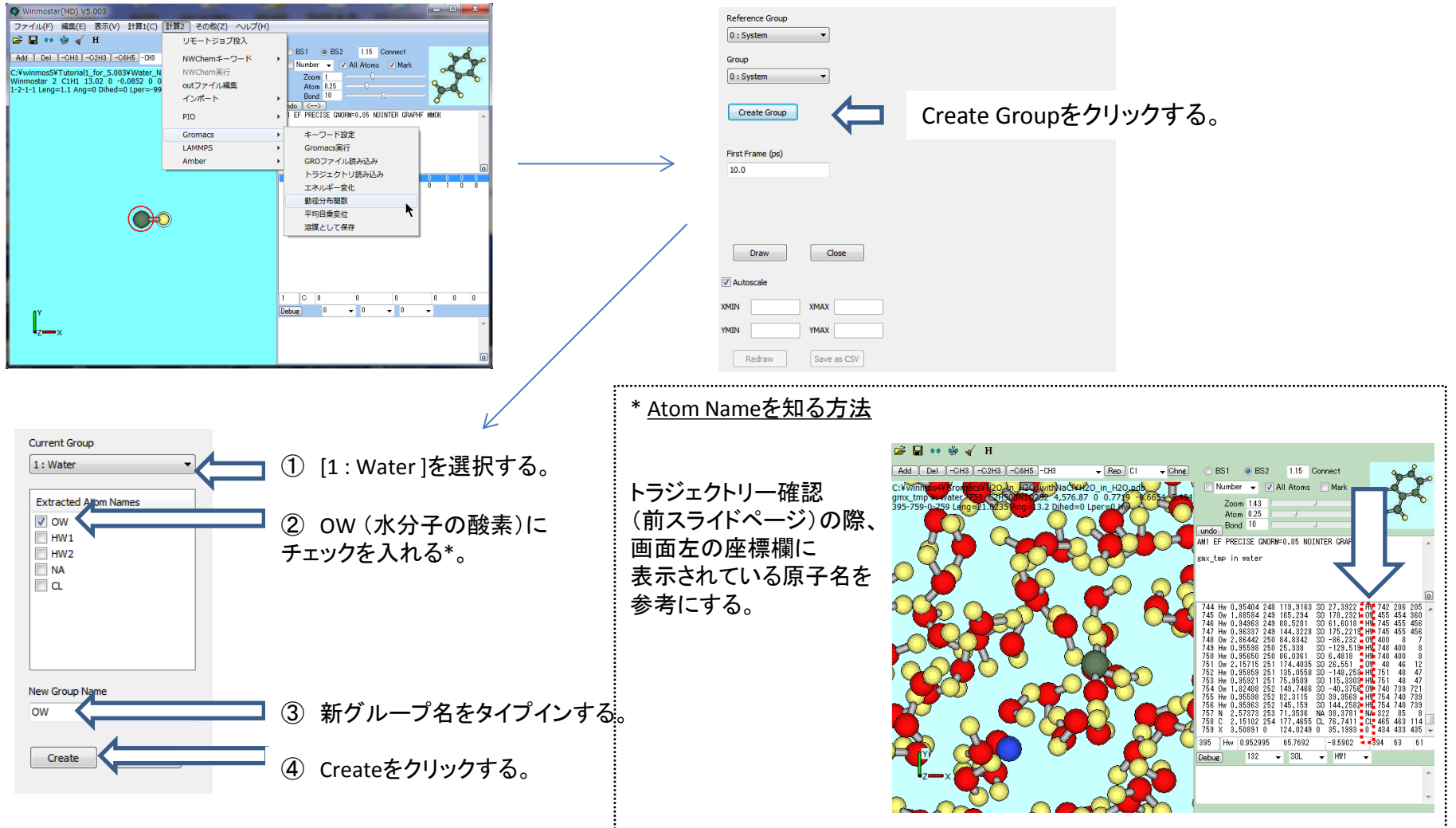

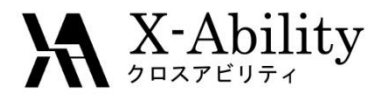

## 動径分布関数を計算する 4 水のO(酸素)とNa<sup>+</sup>の動径分布関数を表示させる

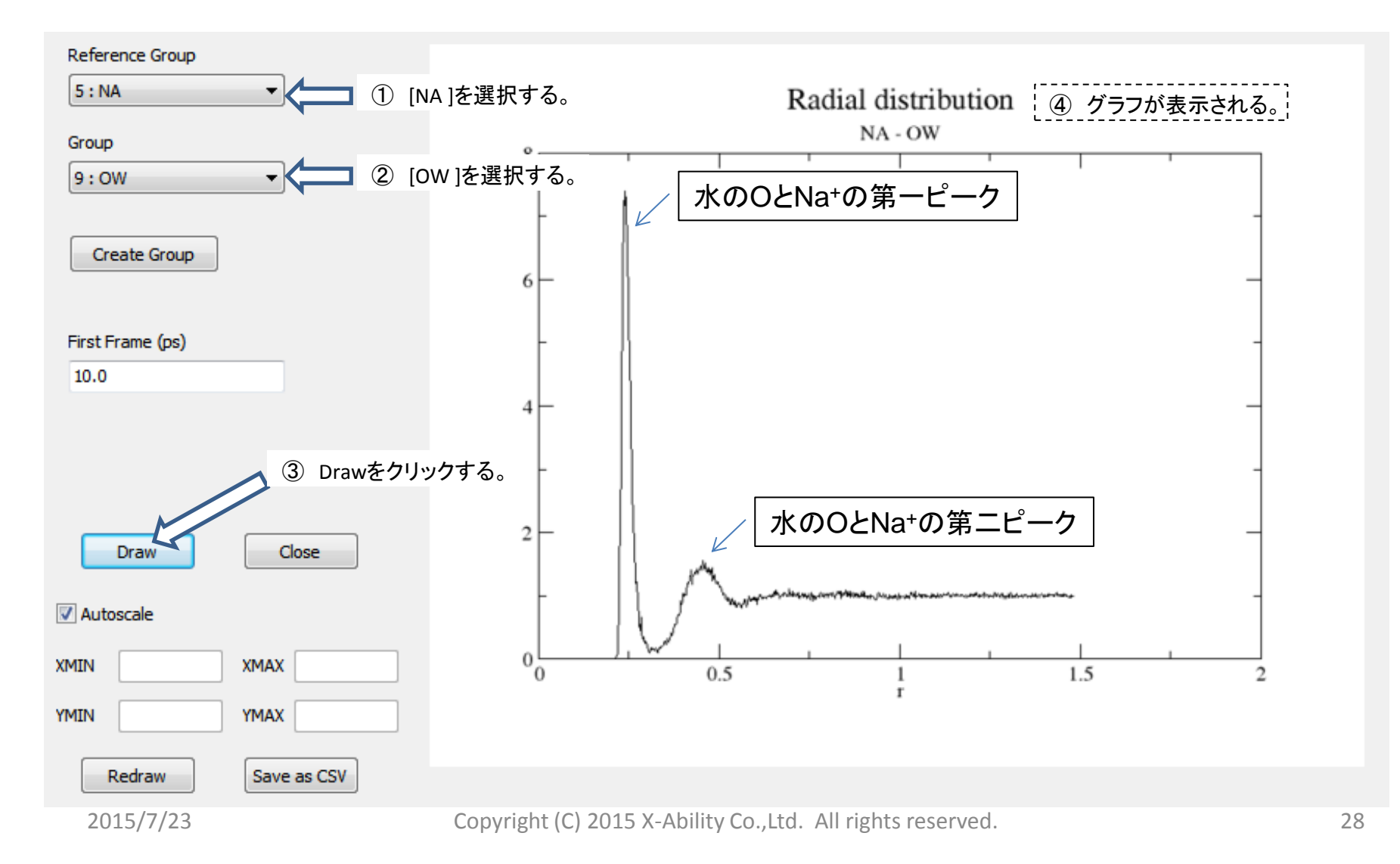

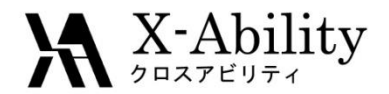

## 平均二乗変位を計算する

### <sub>、</sub>水の自己拡散定数を求める

計算2→Gromacs→平均二乗変位を選択する。

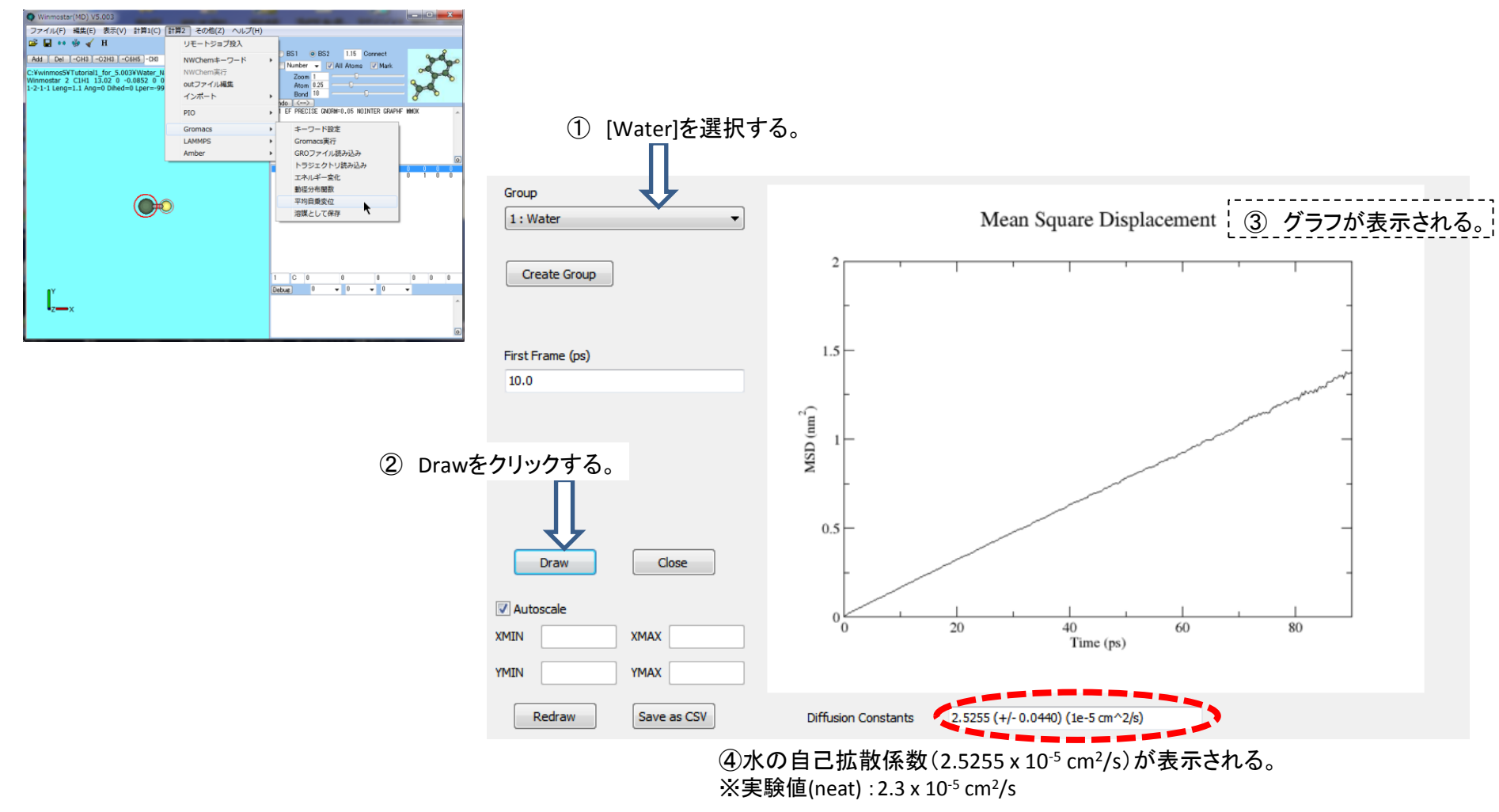

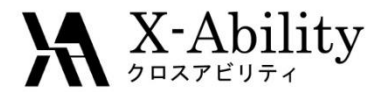

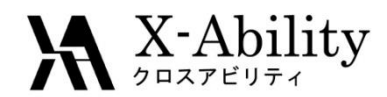